Carissima/o, avrai sicuramente ricevuto il tuo nuovo account google e la rispettiva password temporanea. I passaggi per pc/mac sono semplici e illustrati qui sotto.

Fondamentale entrare da Google Chrome

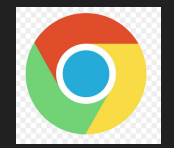

Prima di cominciare assicurati di non essere già dentro un tuo account google precedente. Leggi le 3 slide con calma e solo successivamente metti in atto le operazioni di accesso.

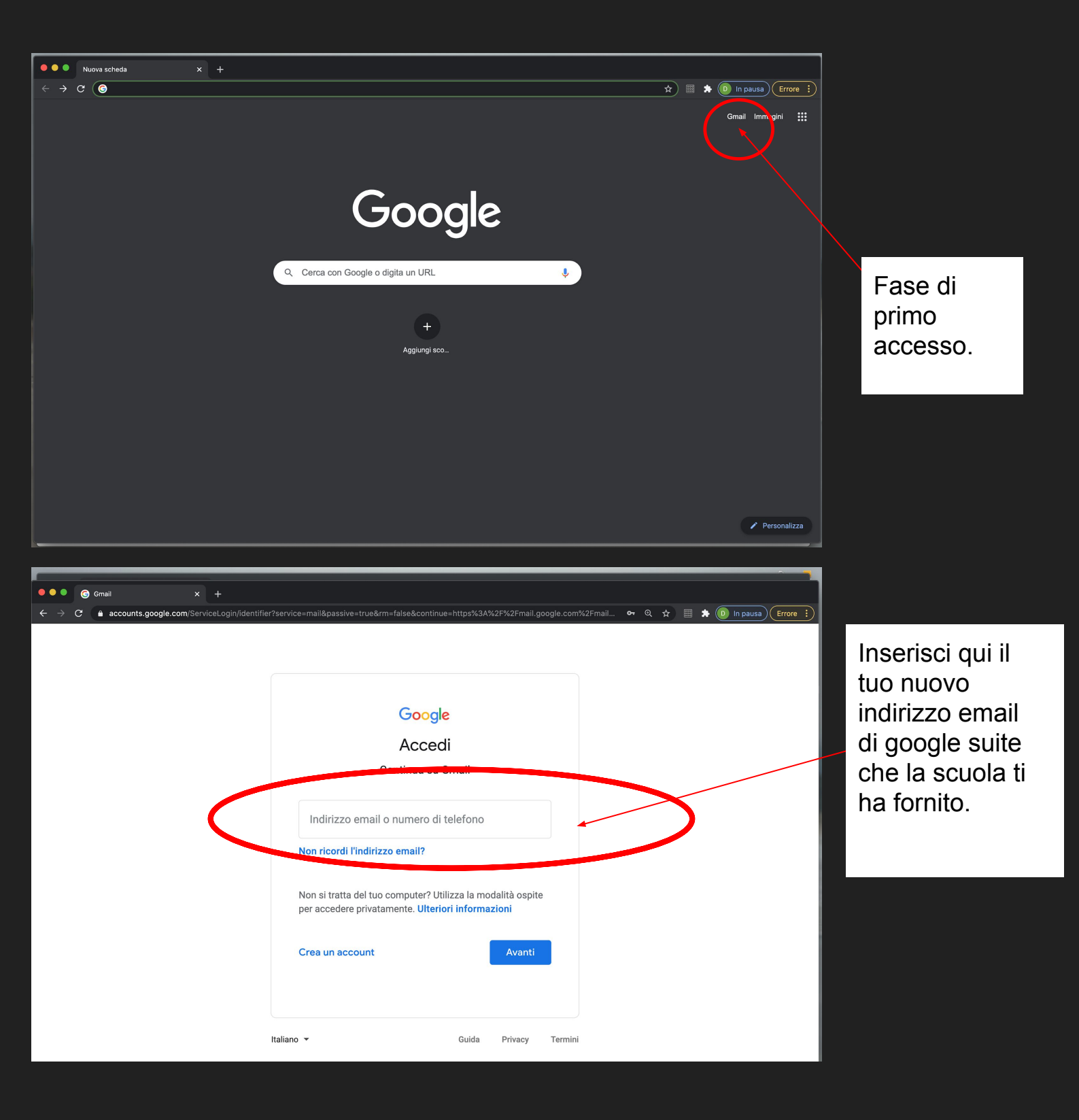

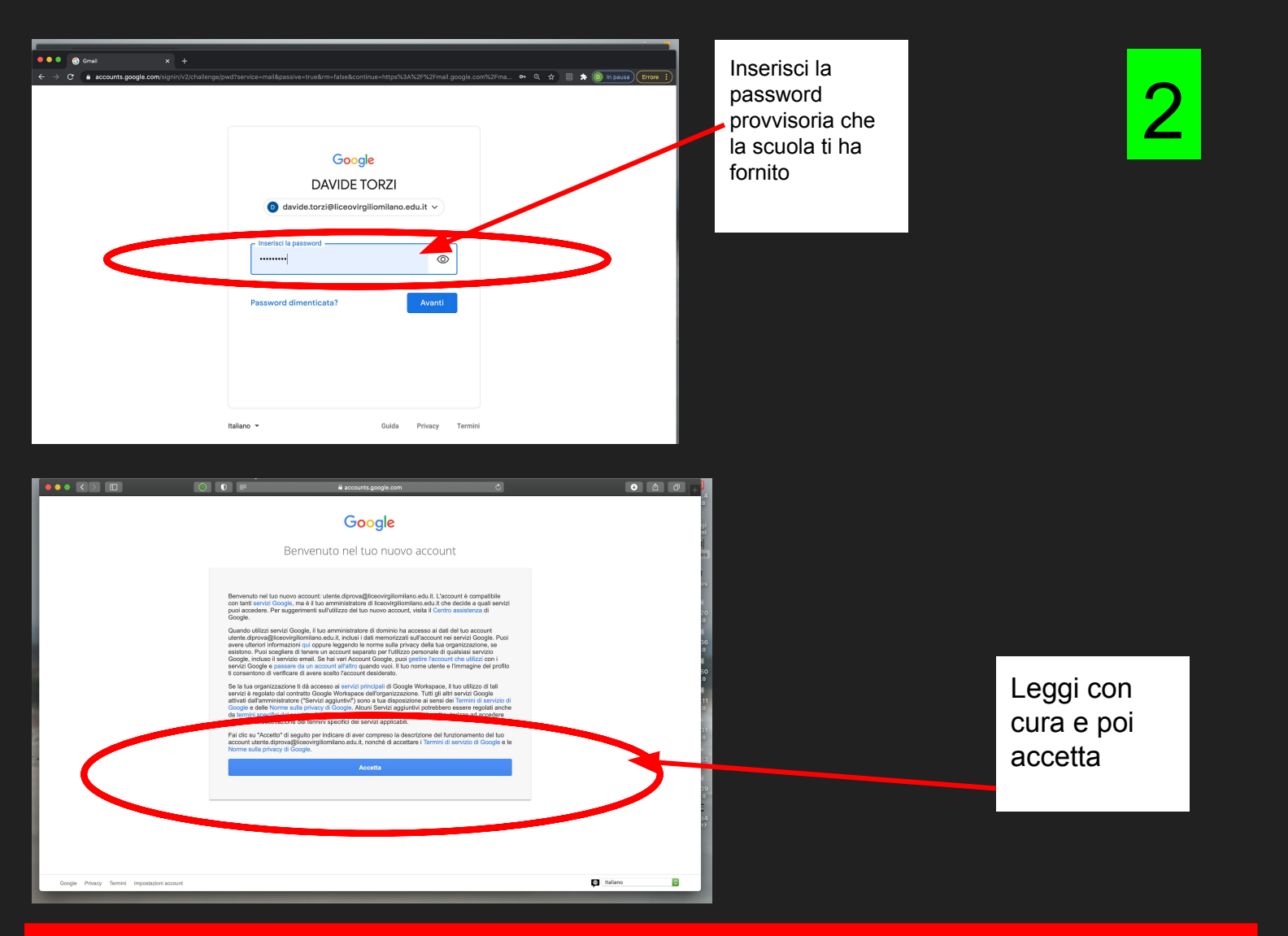

## Metti particolare attenzione a questa fase!

Stai per modificare la password (per il solo primo accesso) che la scuola ti ha fornito. Quella che invece metterai dove ti dice (cambia password) diventerà quella tua personale

## (appuntatela in un posto sicuro)

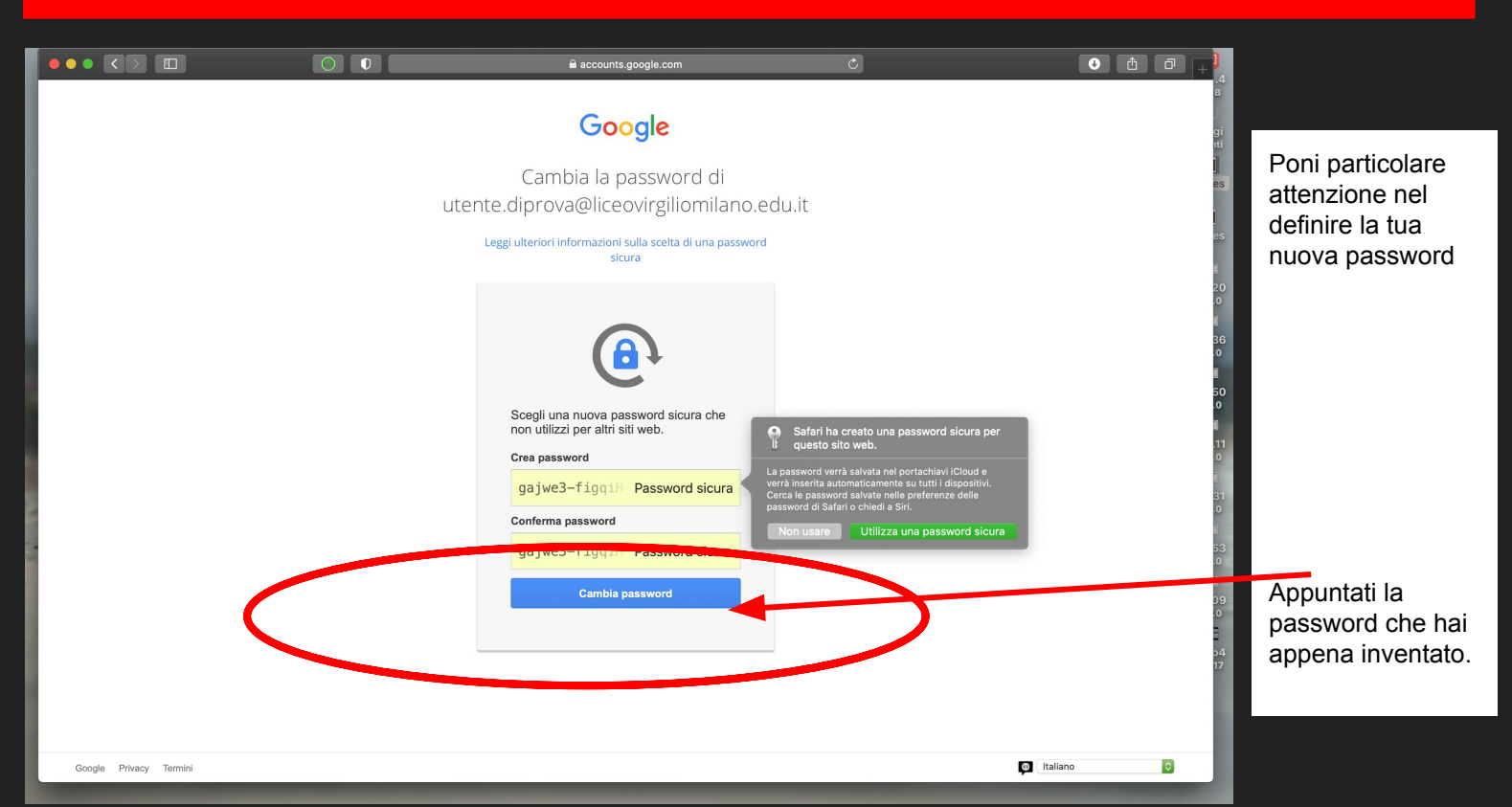

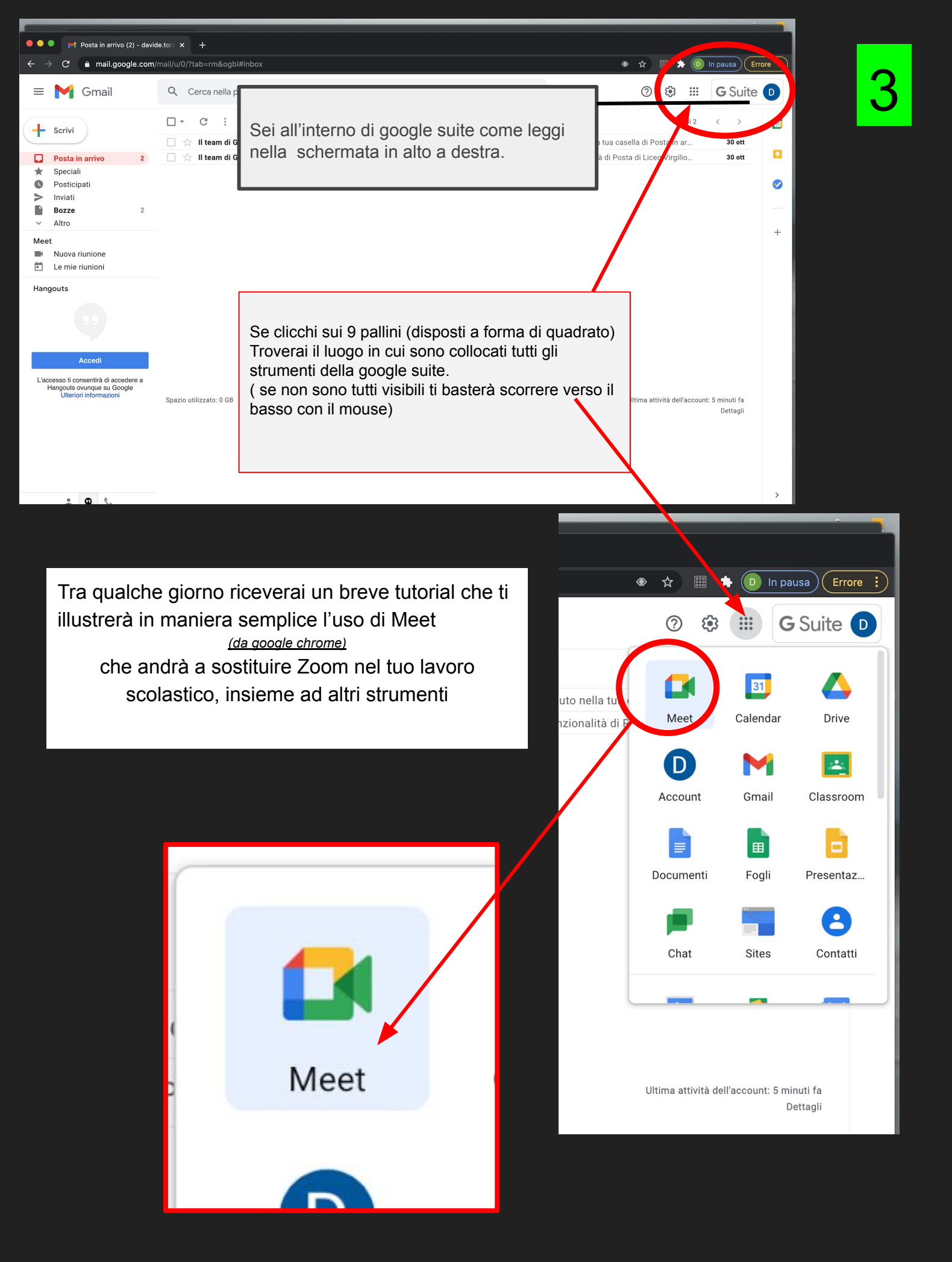